## Soil AWC Download Workaround [June 2019]

Changes on the Web Soil Survey server have apparently resulted in errors in the soil AWC grid downloaded by the Water Balance Tool (soils\_awc.tif having only "0" values, and soils.tif having astronomically large Low/High values). Users can follow these steps to create the necessary soils AWC grid to run the Water Balance Tool.

- 1. If your Data Frame is not in the final grid-based coordinate system for your study area, do the following:
  - Insert a new Data Frame
  - Add your study area shapefile, which is in the final grid-based coordinate system.
- 2. Perform these steps in Water Balance Tool: Data Fetching. (Output names are not important for these intermediary steps.)
  - A. Download: Soil GML
  - B. Process: Convert Soil GML to SHP
  - C. Download: Soil AWC
- 3. In ArcGIS, join the shapefile created in Step 2B with the csv file created in step 2C, using the field "mukey."
  - In some cases, the mukey field may be interpreted in ArcGIS as text (left-justified) in the shapefile attribute table, and as a number (right-justified) in the csv file, precluding a join. The shapefile attribute can be converted from string to numeric (https://support.esri.com/en/technical-article/000002287), but it may be easier to open the csv file in Excel, set the mukey format to Text, and save the file in Excel (\*.xlsx) format. This table can then be joined to the shapefile.
- 4. Open the attribute table after the join, and Add Field "awc\_mm," Type "Float."
- 5. Use Field Calculator on the awc\_mm Field to convert cm to mm values: aws\*10.
  - Note: water features will have a <Null> aws value, and will result in a 0 value for awc\_mm.
- 6. Save the joined shapefile and convert it to the final grid-based coordinate system:
  - Right-click on its name in the Table of Contents, and select Data Export Data
  - Select "the data frame" for "Use the same coordinate system as:"
  - Save as "soil\_polygon"
- 7. Convert the soil\_polygon shapefile to a grid:
  - ArcToolbox Conversion Tools To Raster Polygon to Raster:
  - Input Features = the soils shapefile
  - Value field = awc\_mm
  - Output Raster Dataset = soil\_AWC\_mm.tif
  - Cell Assignment Type = MAXIMUM\_COMBINED\_AREA
  - Cellsize = same cellsize as the DEM you will use for the water balance analysis (you can browse to the DEM and select it)

- 8. If the soil\_AWC\_mm.tif has any pixels with value = 0 (see Step 5), reclass the grid as follows. Otherwise proceed to Step 9.
  - ArcToolbox Spatial Analyst Tools Conditional Set Null
  - Input conditional raster: soil\_AWC\_mm.tif
  - Expression: VALUE=0
  - Input false raster: soil\_AWC\_mm.tif
  - Output raster soil\_AWC\_mm\_null.tif
- 9. Align soil grid to DEM:
  - Water Balance Tool: Misc Snap Raster
  - Input raster: soil\_AWC\_mm.tif (or soil\_AWC\_mm\_null.tif from Step 6)
  - Reference raster: dem\_ex.tif or grid.tif
  - Output raster: soils.tif